## ЭЛЕКТРОННОЕ ГОЛОСОВАНИЕ ЧЕРЕЗ МП «АКЦИОНЕР»

На собраниях Банка ВТБ (ПАО) можно проголосовать в мобильном приложении «Акционер». Информацию о приложении можно прочесть на странице: https://www.vtbreg.com/company/electronic-document/mobil\_prog/

Для голосования Вам необходимо установить на свой телефон бесплатное мобильное приложение «Акционер», или использовать web-версию

|                                        | Акционер                               |                                       |                                 |                    | AA                                 | AA ≌ shareholder.vtbreg.ru Ċ<br>Акционер                   |      |  |
|----------------------------------------|----------------------------------------|---------------------------------------|---------------------------------|--------------------|------------------------------------|------------------------------------------------------------|------|--|
| <b>—</b> <sub>Акционер</sub>           | Акционерное<br>3,9 **** Ф<br>17 оценок | общество ВТБ<br>1 тыс +<br>Скачиваний | Регистрато<br>73.3 MB<br>Размер | р<br>0+<br>Возраст |                                    | Norder I                                                   |      |  |
|                                        | Установити                             | ь с помощью Ri                        | uStore                          |                    | Событ<br>Семина<br>Сомаре<br>Лента | ия<br>р для акционеров и клиентов группы I                 | BTDe |  |
| Интерактивный<br>помощник<br>акционера | плавные новос<br>и события             | TH I                                  | привилегии<br>цля акцион        | еров               |                                    | 12 ФЕВРАЛЯ<br>Обзор изменений российсн<br>законодательства | toro |  |

2 После установки и запуска приложения необходимо выбрать раздел «голосование» в меню «еще» и авторизоваться при помощи Вашего логина и пароля (или пройти простую процедуру регистрации):

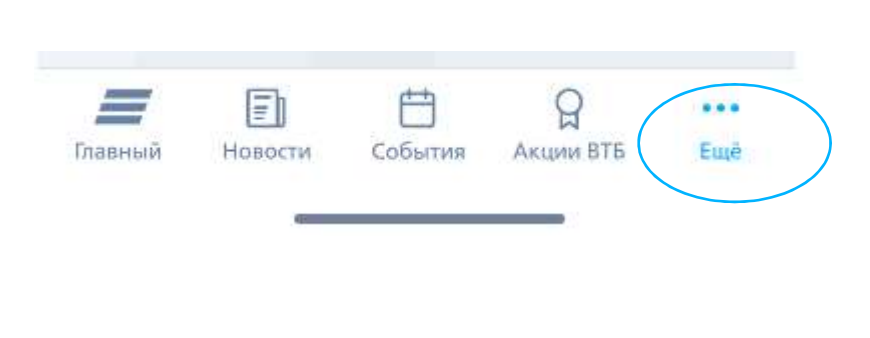

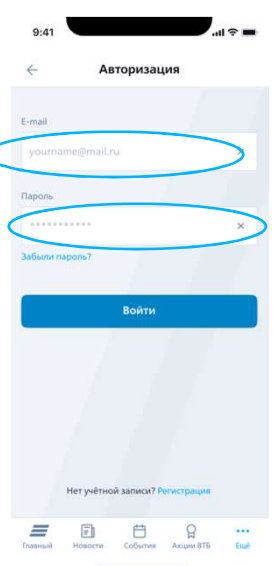

РЕГИСТРАТОР

Б

**B**1

3 После авторизации Вы увидите доступные для голосования собрания

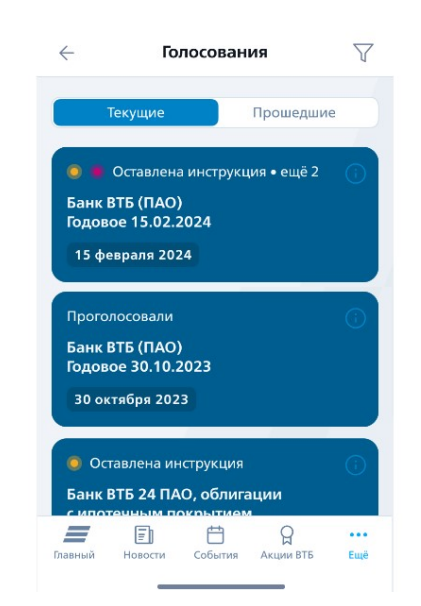

По каждому мероприятию Вы сможете проголосовать нажав на это мероприятие.

После голосования Вы сможете просмотреть результаты Вашего голосования.

До начала голосования Вы можете ознакомиться с материалами: (кнопка (i))

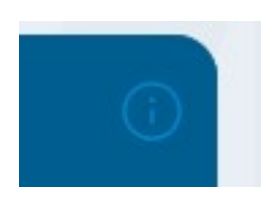

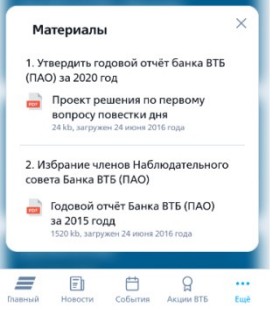

5 После выбора собрания – вы увидите список Ваших счетов по которым Вы можете голосовать или оставить инструкцию о голосовании:

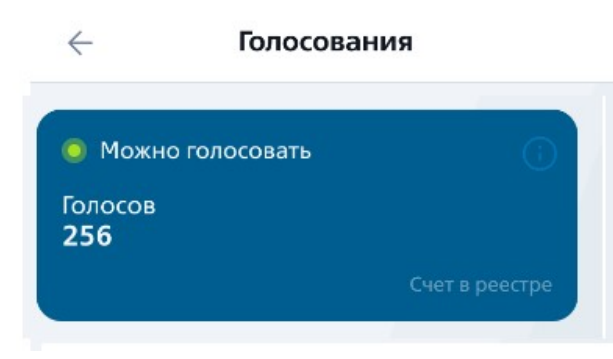

Для перехода к списку вопросов – нажмите на соответствующий блок счета. Оставить инструкцию можно только в собрании, в котором это предусмотрено.

Оставить инструкцию

## **6** Для ответа на вопрос, необходимо нажать на сам вопрос.

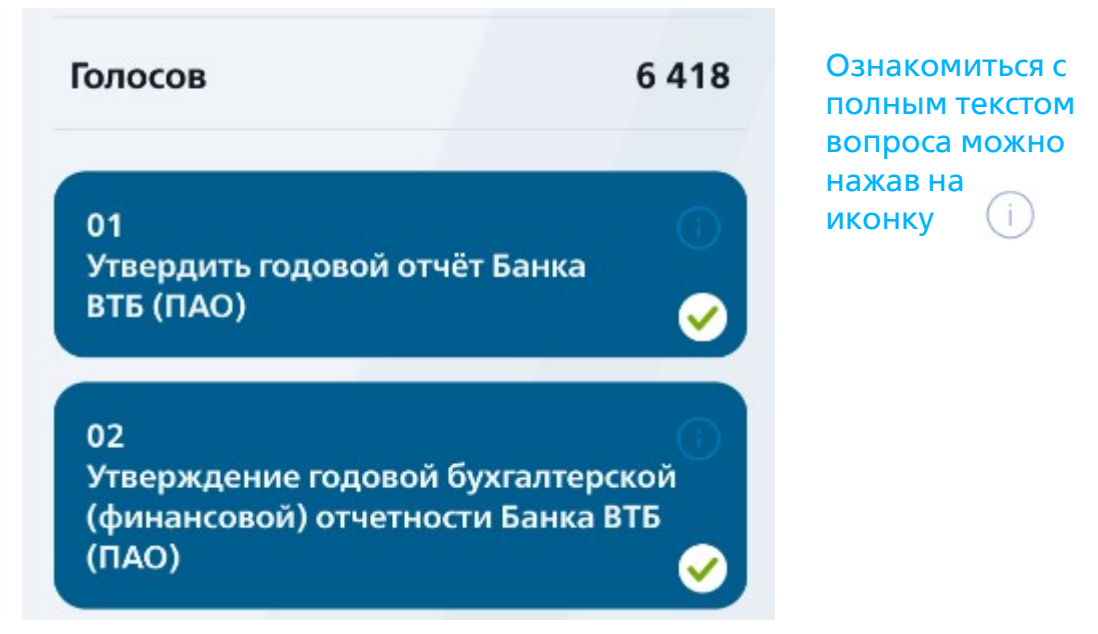

По каждому вопросу необходимо выбрать вариант голосования из предложенных «За», «Против», «Воздержался», который по Вашему мнению является правильным. По вопросам с выбором кандидата – необходимо проголосовать по каждому кандидату, а при кумулятивном – распределить голоса «за» или полностью отдать «против» или «воздержался».

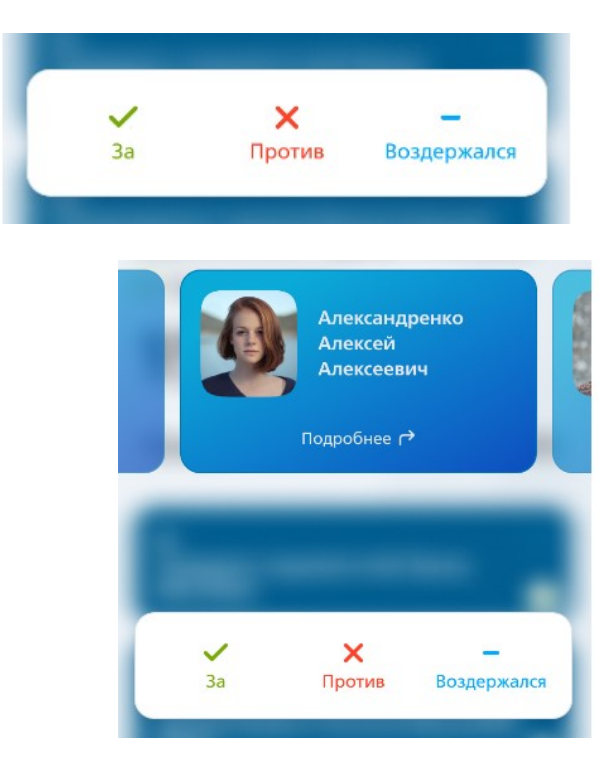

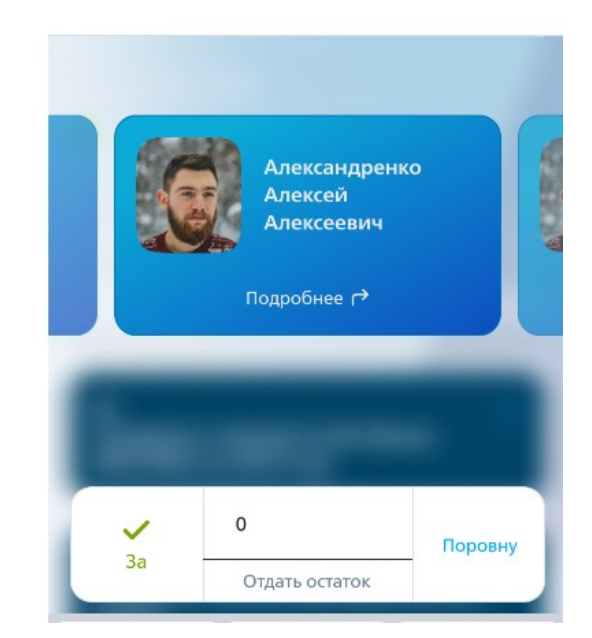

8 Для завершения голосования - Вам необходимо нажать кнопку «ПРОГОЛОСОВАТЬ» внизу экрана со списком вопросов.

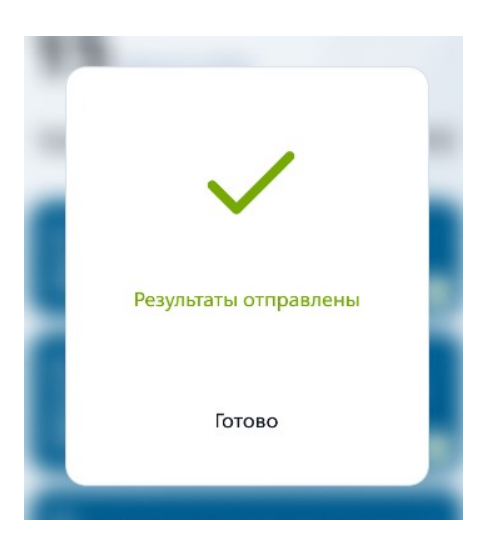